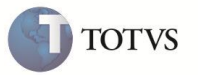

# Novo cadastro para Acumulado de Dissídio Retroativo

| Produto         | : | Microsiga Protheus Gestão de Pessoal versão 10 | Chamado           | : | TDFYWN   |
|-----------------|---|------------------------------------------------|-------------------|---|----------|
| Data da criação | : | 11/08/2011                                     | Data da revisão   | : | 19/08/11 |
| País(es)        | : | Todos                                          | Banco(s) de Dados | : | Todos    |

### Importante

Esta melhoria depende de execução do *update* de base **RHUPDMOD**, conforme **Procedimentos** para Implementação.

Implementada melhoria com a criação da Tabela RHH – Acumulado de Dissídio com objetivo de disponibilizar a GPS de Dissídio Retroativo e Relatório da Folha de Pagamento específico para Dissídio Retroativo separada da Folha de Pagamento Mensal, conforme Instrução Normativa 971/09 da RFB, artigo 108.

#### Procedimento para Implementação

O sistema é atualizado logo após a aplicação do pacote de atualizações (Patch) desta FNC.

### Importante

Antes de executar o compatibilizador RHUPDMOD é imprescindível:

- a) Realizar o backup da base de dados do produto que será executado o compatibilizador (diretório "\PROTHEUS\_DATA\DATA") e dos dicionários de dados "SXs" (diretório "\PROTHEUS\_DATA\ SYSTEM").
- b) Os diretórios acima mencionados correspondem à instalação padrão do Protheus, portanto, devem ser alterados conforme o produto instalado na empresa.
- c) Essa rotina deve ser executada em modo exclusivo, ou seja, nenhum usuário deve estar utilizando o sistema.
- d) Se os dicionários de dados possuírem índices personalizados (criados pelo usuário), antes de executar o compatibilizador, certifique-se de que estão identificados pelo *nickname*. Caso o compatibilizador necessite criar índices, irá adicioná-los a partir da ordem original instalada pelo Protheus, o que poderá sobrescrever índices personalizados, caso não estejam identificados pelo *nickname*.
- e) O compatibilizador deve ser executado com a Integridade Referencial desativada\*.

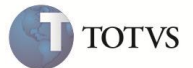

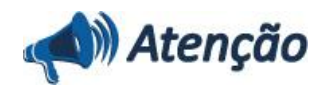

O procedimento a seguir deve ser realizado por um profissional qualificado como Administrador de Banco de Dados (DBA) ou equivalente!

<u>A ativação indevida da Integridade Referencial pode alterar drasticamente o relacionamento entre tabelas no</u> banco de dados. Portanto, antes de utilizá-la, observe atentamente os procedimentos a seguir:

i. No **Configurador (SIGACFG)**, veja **se a empresa utiliza** Integridade Referencial, selecionando a opção **Integridade/Verificação (APCFG60A)**.

ii. Se **não há** Integridade Referencial **ativa**, são relacionadas em uma nova janela todas as empresas e filiais cadastradas para o sistema e nenhuma delas estará selecionada. Neste caso, **E SOMENTE NESTE, não é necessário** qualquer outro procedimento de **ativação ou desativação** de integridade, basta finalizar a verificação e aplicar normalmente o compatibilizador, conforme instruções.

iii. <u>Se</u> há Integridade Referencial **ativa** em **todas as empresas e filiais**, é exibida uma mensagem na janela **Verificação de relacionamento entre tabelas**. Confirme a mensagem para que a verificação seja concluída, <u>ou</u>;

iv. <u>Se</u> há Integridade Referencial ativa em uma ou mais empresas, que não na sua totalidade, são relacionadas em uma nova janela todas as empresas e filiais cadastradas para o sistema e, somente, a(s) que possui(em) integridade está(arão) selecionada(s). Anote qual(is) empresa(s) e/ou filial(is) possui(em) a integridade ativada e reserve esta anotação para posterior consulta na reativação (ou ainda, contate nosso Help Desk Framework para informações quanto a um arquivo que contém essa informação).

v. Nestes casos descritos nos itens "iii" ou "iv", E SOMENTE NESTES CASOS, é necessário desativar tal integridade, selecionando a opção Integridade/ Desativar (APCFG60D).

vi. Quando desativada a Integridade Referencial, execute o compatibilizador, conforme instruções.

vii. Aplicado o compatibilizador, a Integridade Referencial deve ser reativada, **SE E SOMENTE SE tiver sido** desativada, através da opção Integridade/Ativar (APCFG60). Para isso, tenha em mãos as informações da(s) empresa(s) e/ou filial(is) que possuía(m) ativação da integridade, selecione-a(s) novamente e confirme a ativação.

#### Contate o Help Desk Framework EM CASO DE DÚVIDAS!

- 1. Em Microsiga Protheus TOTVS Smart Client, digite RHUPDMOD no campo Programa Inicial.
- 2. Clique em OK para continuar.
- 3. Ao confirmar é exibida uma mensagem de advertência sobre o backup e a necessidade de sua execução em modo exclusivo.
- Após a confirmação é exibida a tela de seleção dos módulos disponíveis no compatibilizador, selecione a opção SIGAGPE –
   Gestão de Pessoal e confirme a escolha para apresentação das atualizações disponíveis para o módulo selecionado.
- 5. Marque a opção 143 Criação de Cadastro permanente para Acumulado de Dissídio.

#### Importante

Para correta atualização do dicionário de dados, certifique-se que a data da opção seja igual ou superior a 10/08/2011.

 Clique no botão de confirmação para iniciar o processamento. O primeiro passo da execução é a preparação dos arquivos, sendo apresentada a tela de progressão da atualização.

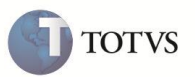

- 7. Em seguida, é exibida a tela de encerramento, contendo o histórico (log) de todas as atualizações processadas. Nesse log de atualização, são apresentados somente os campos atualizados pelo programa. O compatibilizador cria os campos que ainda não existem no dicionário de dados.
- 8. Clique em Gravar para salvar o histórico (log) apresentado.
- 9. Clique em **OK** para encerrar o processamento.

#### Procedimento para utilização

- 1. Em Gestão de Pessoal (SIGAGPE) acesse Atualizações / Cadastro / Verbas (GPEA040).
- 2. Inclua uma nova verba;
- 3. Clique no campo Id. p/ Cálculo (RV\_CODFOL) e verifique os novos identificadores disponibilizados para o cálculo dos encargos da empresa referentes à Dissídio:

| Novos Identificadores de Encargos de Dissídio |                                   |     | Identificador de Encargos  |
|-----------------------------------------------|-----------------------------------|-----|----------------------------|
| 943                                           | INSS Empresa Dissídio             | 148 | % Empresa                  |
| 944                                           | Contr. Terceiros Dissídio         | 149 | % Terceiros                |
| 945                                           | Contr. Acidente Trabalho Dissídio | 150 | % Acid. Trabalho           |
| 946                                           | Contr. Incra Dissídio             | 184 | Contribuição INCRA         |
| 947                                           | Contr. Senai Dissídio             | 185 | Contribuição SENAI         |
| 948                                           | Contr. Sesi Dissídio              | 186 | Contribuição SESI          |
| 949                                           | Contr. Senac Dissídio             | 187 | Contribuição SENAC         |
| 950                                           | Contr. Sesc Dissídio              | 188 | Contribuição SESC          |
| 951                                           | Contr. Sebrae Dissídio            | 189 | Contribuição SEBRAE        |
| 952                                           | Contr. Dpc Dissídio               | 190 | Contribuição D.P.C         |
| 953                                           | Contr. Faer Dissídio              | 191 | Contribuição FAER          |
| 954                                           | Contr. Senar Dissídio             | 192 | Contribuição SENAR         |
| 955                                           | Contr. Seconc Dissídio            | 193 | Contribuição SECONC        |
| 956                                           | Contr. Sest Dissídio              | 200 | Contribuição SEST          |
| 957                                           | Contr. Senat Dissídio             | 201 | Contribuição SENAT         |
| 958                                           | Contr. Sescoop Dissídio           | 782 | Contribuição SESCOOP       |
| 959                                           | Contr. Sal. Educ. Dissídio        | 204 | Contribuição Sal. Educação |

### Importante

Para cada identificador de cálculo disponibilizado deve ser criada uma nova verba do tipo BASE e relacioná-la com a sua respectiva verba já existente na base de dados e utilizada normalmente em Cálculo de Folha.

4. Após a inclusão das verbas dos novos identificadores, efetue os relacionamentos com as verbas de cálculo da folha:

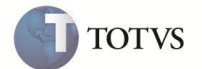

- 5. Selecione e altere a verba de origem do cálculo da folha e clique na pasta Dissídio Retroativo;
- Altere o conteúdo do campo Dissid. Ret. (RV\_COMPL\_) para Sim, indicando que esta verba deverá ser considerada no cálculo do dissídio;
- 7. Altere o conteúdo do campo Verba p. Diss. (RV\_CODCOM\_) selecionando a respectiva verba dos novos identificadores;

Estes relacionamentos serão utilizados na rotina de cálculo de dissídio retroativo, definindo as verbas de origem e de pagamento da diferença de dissídio.

8. Em Gestão de Pessoal (SIGAGPE) acesse Miscelânea / Reajuste / Dissídio Retroat (GPEM690).

#### Importante

- Para efeito de cálculo e geração de Dissídio Retroativo em Folha de Pagamento, o processo e procedimento já existentes continuam os mesmos, pois as implementações contidas neste boletim dizem respeito basicamente à forma de armazenamento e leitura das informações conforme a nova tabela de dissídio acumulado (RHH), a qual armazenará permanentemente todos os cálculos de dissídio efetuados e gerados em Folha de Pagamento;
- Contudo, houve a necessidade de efetivar o tratamento das verbas relacionadas aos encargos das empresas no Cálculo do issídio, os quais sempre serão considerados individualmente para cada funcionário, no Dissídio Retroativo, independente do parâmetro MV\_ENCINSS estar com Sim ou Não, ou seja, para o cálculo e Geração de Dissídio Retroativo em Folha de Pagamento, os encargos da empresa sempre serão considerados e armazenados na nova tabela;
- No primeiro acesso a rotina verifica a existência do antigo arquivo de dissídio, com nome "DISS"+[código empresa]+[código filial] e extensão DBF, na pasta de dicionário de dados para a execução OBRIGATÓRIA da importação dos registros existentes no arquivo antigo para o novo cadastro de Acumulado de Dissídio (Tabela RHH);
- Não existe opção de aceite ou não da importação dos registros. A rotina foi criada para importar os registros caso a tabela exista fisicamente na pasta de dicionário de dados;
- Caso o usuário não queira efetuar a importação, basta excluir ou renomear o referido arquivo (DISS) ANTES de acessar a rotina.
- Após a avaliação das considerações acima pelo usuário responsável pelas informações do módulo de Gestão de Pessoal, pode-se acessar a rotina e, caso o arquivo antigo não exista, o sistema apresenta a tela de browse padrão contendo as informações do Cadastro de Funcionários (tabela SRA) e o cálculo pode ser realizado normalmente;
- Caso o arquivo exista, será apresentada a tela de mensagem informando a necessidade OBRIGATÓRIA da importação dos registros existentes no arquivo antigo para o novo Cadastro de Acumulado de Dissídio (Tabela RHH) e aguardar o final do processamento;
- 11. Ao término do processamento a rotina apresenta a mensagem informando que o antigo arquivo com extenção DBF foi renomeado para extensão IMP e abrirá a tela de browse padrão com as informações do cadastro de funcionário (SRA);
- 12. A partir desta importação, pode-se visualizar os registros clicando no botão Visualizar e informando os parâmetros de data inicial e final desejados;
- 13. Efetue o cálculo de dissídio, visualize os valores calculados em tela conforme a data inicial e final desejada;

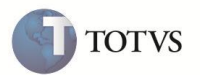

- 14. Gere o relatório de Dissídio Retroativo, visualize em tela ou faça a impressão física das informações calculadas;
- 15. Após toda a validação dos cálculos dos funcionários envolvidos, pode ser efetuada a geração dos valores em folha de pagamento, bem como atualização histórica quanto ao salário;

#### 16. Em Gestão de Pessoal (SIGAGPE) acesse Atualizações / Lançamentos / Mensal (GPEA690).

- 17. Selecione um funcionário e visualize os valores gerados.
- 18. Em Gestão de Pessoal (SIGAGPE) acesse Relatórios / Mensais / GPS/ GRP (GPER240).
- 19. Clique em Parâmetros e verifique a nova opção Dissídio na pergunta Tipo?

Ao selecionar esta nova opção a rotina gera uma guia de GPS específica para os valores de Dissídio Retroativo;

Da mesma forma, ao selecionar as guias para Folha ou 13º Salário, tais valores de dissídio serão desprezados;

A data utilizada para a geração da GPS Dissidio é referente ao mês e ano de pagamento do cálculo do dissídio, inclusive as eventuais diferenças do 13º salário seguirão este mesmo critério.

#### 20. Em Gestão de Pessoal (SIGAGPE) acesse Relatórios / Mensais / Folha de Pagamento (GPEA040).

21. Clique em Parâmetros e verifique a nova opção de Dissídio na pergunta Imprimir Folha?

Ao selecionar esta nova opção a rotina gera o relatório de folha somente com os valores relacionados a Dissídio Retroativo, sendo impresso uma folha para cada mês considerado no cálculo;

Da mesma forma, ao selecionar os demais tipos de impressão, os valores correspondentes ao dissídio não serão considerados na impressão.

#### 22. Em Gestão de Pessoal (SIGAGPE) acesse o menu Relatórios / Mensais / Obrigações Sociais (GPER060).

- 23. Clique em Parâmetros e verifique a nova opção de Dissídio na pergunta Tipo de Impressão?
- 24. Ao selecionar esta nova opção a rotina irá gerar o mapa de obrigações sociais contendo somente os valores relacionados ao Dissídio Retroativo;

Da mesma forma, ao selecionar os demais tipos de impressão para Folha ou 2ª Parcela 13º, os valores correspondentes ao dissídio retroativo não serão considerados na impressão.

#### 25. Em Gestão de Pessoal (SIGAGPE) acesse o menu Miscelânea / FGTS / Gerar SEFIP (GPEM610).

26. Clique em Parâmetros e verifique a pergunta Somente Dissídio?

Nesta rotina não foi disponibilizada uma opção específica para Dissídio, pois já há tratamento para estas informações. Esta rotina foi ajustada para tratar a nova tabela de Acumulado de Dissídio (RHH), sendo gerado o arquivo ao definir esta pergunta com Sim.

#### 27. Em Gestão de Pessoal (SIGAGPE) acesse Miscelânea / Títulos / Definição (GPEM640).

Visualize ou inclua uma definição e verifique a nova opção de INSS de Dissídio no quadro de Títulos Disponíveis para Seleção;

- 28. Após definir os títulos necessários para INSS de Dissídio, acesse Miscelânea / Títulos / Geração (GPEM650).
- 29. Clique em Parâmetros e configure-os de acordo com a definição dos títulos a serem gerados para a integração com o módulo financeiro.

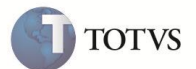

As rotinas de manutenção e integração de títulos não sofreram alterações para esta implementação.

### Importante

Toda e qualquer customização existente em Pontos de Entrada ou rotinas específicas relacionadas a Cálculo de Dissídio Retroativo devem ser ajustadas para utilização da nova tabela de **Acumulado de Dissídio (tabela RHH)** e seus respectivos campos, a fim de se evitar qualquer não conformidade indesejada em relação aos campos desta tabela.

Para a criação dos campos desta nova tabela, foi adotada a nomenclatura dos mesmos nomes de campos existentes na antiga tabela de dissídio retroativo com extensão DBF. Esta medida foi tomada para que o processo de ajuste das customizações seja o mais simples possível, basicamente bastando alterar a inicial de cada campo do antigo prefixo (ALIAS) da tabela **TRB** para **RHH**.

A partir desta implementação, a antiga **Tabela de Dissídio Retroativo** com extensão em DBF não será mais utilizada em nenhuma rotina do módulo de Gesto de Pessoal.

#### Ajustes Efetuados pelo Compatibilizador

1. Criação de arquivo padrão (SX2):

| Prefixo (Alias) | RHH                   |
|-----------------|-----------------------|
| Descrição       | Acumulado de Dissídio |
| Acesso          | Exclusivo             |

- 2. Criação de campos (SX3):
  - Tabela RHH Acumulado de Dissídio

| Сатро                | RHH_MAT                    |
|----------------------|----------------------------|
| Тіро                 | Caracter                   |
| Tamanho              | 06                         |
| Decimal              | 0                          |
| Formato              | 999999                     |
| Título               | Matricula                  |
| Descrição            | Matricula do Funcionario   |
| Obrigatório          | Sim                        |
| Usado                | Sim                        |
| Browse               | Sim                        |
| Opções               | -                          |
| Validação Sistema    | ExistCpo("SRA",M->RHH_MAT) |
| Consulta Padrão (F3) | Cadastro de Funcionários   |

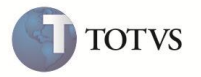

| Help                 | Informe a matrícula do funcionário.  |
|----------------------|--------------------------------------|
| Campo                | RHH_NOME                             |
| Тіро                 | Caracter                             |
| Tamanho              | 30                                   |
| Decimal              | 0                                    |
| Formato              | @!                                   |
| Título               | Nome                                 |
| Descrição            | Nome do Funcionario                  |
| Obrigatório          | Não                                  |
| Usado                | Sim                                  |
| Browse               | Sim                                  |
| Opções               | -                                    |
| Validação Sistema    | -                                    |
| Consulta Padrão (F3) | -                                    |
| Help                 | Nome do funcionário.                 |
| Campo                | RHH_CC                               |
| Тіро                 | Caracter                             |
| Tamanho              | 09                                   |
| Decimal              | 0                                    |
| Formato              | @!                                   |
| Título               | Centro Custo                         |
| Descrição            | Codigo Centro de Custo               |
| Obrigatório          | Não                                  |
| Usado                | Sim                                  |
| Browse               | Sim                                  |
| Opções               | -                                    |
| Validação Sistema    | Ctb105Cc() .and. NaoVazio()          |
| Consulta Padrão (F3) | Centro de Custo                      |
| Help                 | Informe o Código do Centro de Custo. |
| Campo                | RHH_VB                               |
| Тіро                 | Caracter                             |
| Tamanho              | 03                                   |
| Decimal              | 0                                    |

7

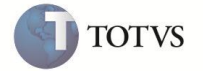

| Formato              | @!                                  |
|----------------------|-------------------------------------|
| Título               | Verba Orig.                         |
| Descrição            | Codigo da Verba Original            |
| Obrigatório          | Não                                 |
| Usado                | Sim                                 |
| Browse               | Sim                                 |
| Opções               | -                                   |
| Validação Sistema    | ExistCpo("SRV")                     |
| Consulta Padrão (F3) | Cadastro de Verbas                  |
| Help                 | Informe o Código da Verba Original. |
| Campo                | RHH_DESCVB                          |
| Тіро                 | Caracter                            |
| Tamanho              | 20                                  |
| Decimal              | 0                                   |
| Formato              | @!                                  |
| Título               | Descrição                           |
| Descrição            | Descrição                           |
| Obrigatório          | Não                                 |
| Usado                | Sim                                 |
| Browse               | Sim                                 |
| Opções               | -                                   |
| Validação Sistema    | -                                   |
| Consulta Padrão (F3) | -                                   |
| Help                 | Descrição da Verba.                 |
| Campo                | RHH_VL                              |
| Тіро                 | Numérico                            |
| Tamanho              | 12                                  |
| Decimal              | 02                                  |
| Formato              | @E 999,999,999.99                   |
| Título               | Valor Orig.                         |
| Descrição            | Valor Original                      |
| Obrigatório          | Não                                 |
| Usado                | Sim                                 |

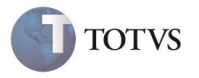

| Browse               | Sim                                          |
|----------------------|----------------------------------------------|
| Opções               | -                                            |
| Validação Sistema    | NaoVazio()                                   |
| Consulta Padrão (F3) | -                                            |
| Help                 | Informe o valor original.                    |
| Сатро                | RHH_DATA                                     |
| Тіро                 | Caracter                                     |
| Tamanho              | 06                                           |
| Decimal              | 0                                            |
| Formato              | @R 99/9999                                   |
| Título               | Referencia                                   |
| Descrição            | Mes e Ano Dissidio                           |
| Obrigatório          | Não                                          |
| Usado                | Sim                                          |
| Browse               | Sim                                          |
| Opções               | -                                            |
| Validação Sistema    | NaoVazio()                                   |
| Consulta Padrão (F3) | -                                            |
| Help                 | Informe o Mes e Ano do cálculo do Dissidio.  |
| Campo                | RHH_VERBA                                    |
| Тіро                 | Caracter                                     |
| Tamanho              | 03                                           |
| Decimal              | 0                                            |
| Formato              | @!                                           |
| Título               | Verba Pagto                                  |
| Descrição            | Verba Pagto Diferenca                        |
| Obrigatório          | Não                                          |
| Usado                | Sim                                          |
| Browse               | Sim                                          |
| Opções               | -                                            |
| Validação Sistema    | ExistCpo("SRV")                              |
| Consulta Padrão (F3) | Cadastro de Verbas                           |
| Help                 | Informe a Verba para pagamento da diferença. |

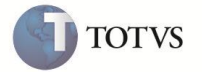

| Campo                | RHH_CALC                      |
|----------------------|-------------------------------|
| Тіро                 | Numérico                      |
| Tamanho              | 12                            |
| Decimal              | 02                            |
| Formato              | @E 999,999,999.99             |
| Título               | Valor Calc.                   |
| Descrição            | Valor Calculado               |
| Obrigatório          | Não                           |
| Usado                | Sim                           |
| Browse               | Sim                           |
| Opções               | -                             |
| Validação Sistema    | NaoVazio()                    |
| Consulta Padrão (F3) | -                             |
| Help                 | Informe o Valor Calculado.    |
| Campo                | RHH_VALOR                     |
| Тіро                 | Numérico                      |
| Tamanho              | 12                            |
| Decimal              | 02                            |
| Formato              | @E 999,999,999.99             |
| Título               | Valor Difer.                  |
| Descrição            | Valor Diferenca               |
| Obrigatório          | Não                           |
| Usado                | Sim                           |
| Browse               | Sim                           |
| Opções               | -                             |
| Validação Sistema    | NaoVazio()                    |
| Consulta Padrão (F3) | -                             |
| Help                 | Informe o Valor da Diferença. |
| Campo                | RHH_INDICE                    |
| Тіро                 | Numérico                      |
| Tamanho              | 10                            |
| Decimal              | 06                            |
| Formato              | @E 999.999999                 |

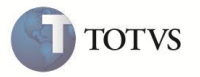

| Título               | Indice Reaj.                        |
|----------------------|-------------------------------------|
| Descrição            | Indice Reajuste                     |
| Obrigatório          | Não                                 |
| Usado                | Sim                                 |
| Browse               | Sim                                 |
| Opções               | -                                   |
| Validação Sistema    | NaoVazio()                          |
| Consulta Padrão (F3) | -                                   |
| Help                 | Informe o Índice do Reajuste.       |
| Campo                | RHH VIRAUM                          |
| Tino                 | Numérico                            |
| Tamanho              | 12                                  |
| Decimal              | 02                                  |
| Formato              | @F 999 999 999 99                   |
| Título               | Valor Reai                          |
| Descrição            | Valor Realuste                      |
| Obrigatório          | Não                                 |
| Usado                | Sim                                 |
| Browse               | Sim                                 |
| Opcões               | -                                   |
| Validação Sistema    | NaoVazio()                          |
| Consulta Padrão (F3) | -                                   |
| Help                 | Informe o valor fixo para reajuste. |
|                      |                                     |
| Campo                | RHH_TPOAUM                          |
| Тіро                 | Caracter                            |
| Tamanho              | 03                                  |
| Decimal              | 0                                   |
| Formato              | @!                                  |
| Título               | Tp. Aumento                         |
| Descrição            | Tipo Aumento                        |
| Obrigatório          | Não                                 |
| Usado                | Sim                                 |
| Browse               | Sim                                 |

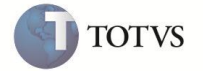

| Opções                                                                                                    | -                                                                                          |
|----------------------------------------------------------------------------------------------------|--------------------------------------------------------------------------------------------|
| Validação Sistema                                                                                                    | NaoVazio()                                                                                 |
| Consulta Padrão (F3)                                                                                                    | -                                                                                          |
| Help                                                                                                    | Informe o Tipo do Aumento.                                                                 |
| Campo                                                                                                    | RHH_COMPL_                                                                                 |
| Тіро                                                                                                    | Caracter                                                                                   |
| Tamanho                                                                                                    | 01                                                                                         |
| Decimal                                                                                                    | 0                                                                                          |
| Formato                                                                                                    | @!                                                                                         |
| Título                                                                                                    | Verba Calc.                                                                                |
| Descrição                                                                                                    | Verba sera Calc. Dissid.                                                                   |
| Obrigatório                                                                                                    | Não                                                                                        |
| Usado                                                                                                    | Sim                                                                                        |
| Browse                                                                                                    | Sim                                                                                        |
| Opções                                                                                                    | -                                                                                          |
| Validação Sistema                                                                                                    | Pertence("SN")                                                                             |
| Consulta Padrão (F3)                                                                                                    | -                                                                                          |
| Help                                                                                                    | A Verba será calculada no dissidio?                                                        |
| Campo                                                                                                    | RHH_SEMANA                                                                                 |
| Тіро                                                                                                    | Caracter                                                                                   |
| Tamanho                                                                                                    |                                                                                            |
|                                                                                                    | 02                                                                                         |
| Decimal                                                                                                    | 02<br>0                                                                                    |
| Decimal<br>Formato                                                                                                    | 02<br>0<br>99                                                                              |
| Decimal<br>Formato<br>Título                                                                                                    | 02<br>0<br>99<br>Semana Verba                                                              |
| Decimal<br>Formato<br>Título<br>Descrição                                                                                                    | 02<br>0<br>99<br>Semana Verba<br>Semana Verba                                              |
| Decimal<br>Formato<br>Título<br>Descrição<br>Obrigatório                                                                                                    | 02<br>0<br>99<br>Semana Verba<br>Semana Verba                                              |
| Decimal<br>Formato<br>Título<br>Descrição<br>Obrigatório<br>Usado                                                                                                    | 02<br>0<br>99<br>Semana Verba<br>Semana Verba<br>Não<br>Sim                                |
| Decimal<br>Formato<br>Título<br>Descrição<br>Obrigatório<br>Usado<br>Browse                                                                                                    | 02<br>0<br>99<br>Semana Verba<br>Semana Verba<br>Não<br>Sim                                |
| Decimal<br>Formato<br>Título<br>Descrição<br>Obrigatório<br>Usado<br>Browse<br>Opções                                                                                                    | 02<br>0<br>99<br>Semana Verba<br>Semana Verba<br>Não<br>Sim<br>Sim                         |
| Decimal<br>Formato<br>Título<br>Descrição<br>Obrigatório<br>Usado<br>Browse<br>Opções<br>Validação Sistema                                                                                                    | 02<br>0<br>99<br>Semana Verba<br>Semana Verba<br>Não<br>Sim<br>Sim<br>-                    |
| <ul> <li>Decimal</li> <li>Formato</li> <li>Título</li> <li>Descrição</li> <li>Obrigatório</li> <li>Usado</li> <li>Browse</li> <li>Opções</li> <li>Validação Sistema</li> <li>Consulta Padrão (F3)</li> </ul>               | 02<br>0<br>99<br>Semana Verba<br>Semana Verba<br>Não<br>Sim<br>Sim<br>-<br>NaoVazio()<br>- |
| <ul> <li>Decimal</li> <li>Formato</li> <li>Título</li> <li>Descrição</li> <li>Obrigatório</li> <li>Usado</li> <li>Browse</li> <li>Opções</li> <li>Validação Sistema</li> <li>Consulta Padrão (F3)</li> <li>Help</li> </ul> | 02099Semana VerbaSemana VerbaNãoSimSim-NaoVazio()-Semana Verba.                            |

| Тіро                 | Caracter                          |
|----------------------|-----------------------------------|
| Tamanho              | 01                                |
| Decimal              | 0                                 |
| Formato              | @!                                |
| Título               | Integra                           |
| Descrição            | Integra                           |
| Obrigatório          | Não                               |
| Usado                | Sim                               |
| Browse               | Sim                               |
| Opções               | -                                 |
| Validação Sistema    | NaoVazio()                        |
| Consulta Padrão (F3) | -                                 |
| Help                 | Integra.                          |
| Campo                | RHH MESANO                        |
| Tipo                 | –<br>Caracter                     |
| Tamanho              | 06                                |
| Decimal              | 0                                 |
| Formato              | @R 99/9999                        |
| Título               | Refer. Pagto                      |
| Descrição            | Mes/Ano Pagto Dissidio            |
| Obrigatório          | Não                               |
| Usado                | Sim                               |
| Browse               | Sim                               |
| Opções               | -                                 |
| Validação Sistema    | NaoVazio()                        |
| Consulta Padrão (F3) | -                                 |
| Help                 | Informe o Mes/Ano Pagto Dissidio. |
| Campo                | RHH TIPO1                         |
| Tino                 | Caracter                          |
| Tamanho              | 01                                |
| Decimal              | 0                                 |
| Formato              | @!                                |
| Título               | -<br>Tipo Inform.                 |

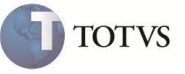

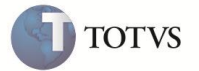

| Descrição            | Tipo Informacao               |
|----------------------|-------------------------------|
| Obrigatório          | Não                           |
| Usado                | Sim                           |
| Browse               | Sim                           |
| Opções               | -                             |
| Validação Sistema    | Pertence("HVD")               |
| Consulta Padrão (F3) | -                             |
| Help                 | Informe o tipo da informação. |
| Campo                | RHH_                          |
| Тіро                 | Caracter                      |
| Tamanho              | 01                            |
| Decimal              | 0                             |
| Formato              | @!                            |
| Título               | Orig. Verba                   |
| Descrição            | Origem da Verba               |
| Obrigatório          | Não                           |
| Usado                | Sim                           |
| Browse               | Sim                           |
| Opções               | -                             |
| Validação Sistema    | -                             |
| Consulta Padrão (F3) | -                             |
| Help                 | Informe a Origem da Verba.    |
| Сатро                | RHH_HORAS                     |
| Тіро                 | Numérico                      |
| Tamanho              | 06                            |
| Decimal              | 02                            |
| Formato              | @E 999.99                     |
| Título               | Horas/Dias                    |
| Descrição            | Nro Horas Calc.               |
| Obrigatório          | Não                           |
| Usado                | Sim                           |
| Browse               | Sim                           |
| Opções               | -                             |

14

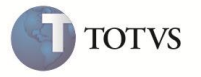

| Validação Sistema                                                                                                    | Positivo()                                                                                                    |
|----------------------------------------------------------------------------------------------------|----------------------------------------------------------------------------------------------------|
| Consulta Padrão (F3)                                                                                                    | -                                                                                                    |
| Неір                                                                                                    | Informe o número de Horas/Dias.                                                                                                    |
| Campo                                                                                                    | RHH_PARC                                                                                                    |
| Тіро                                                                                                    | Numérico                                                                                                    |
| Tamanho                                                                                                    | 02                                                                                                    |
| Decimal                                                                                                    | 0                                                                                                    |
| Formato                                                                                                    | 99                                                                                                    |
| Título                                                                                                    | Parcela                                                                                                    |
| Descrição                                                                                                    | Parcela                                                                                                    |
| Obrigatório                                                                                                    | Não                                                                                                    |
| Usado                                                                                                    | Sim                                                                                                    |
| Browse                                                                                                    | Sim                                                                                                    |
| Opções                                                                                                    | -                                                                                                    |
| Validação Sistema                                                                                                    | -                                                                                                    |
| Consulta Padrão (F3)                                                                                                    | -                                                                                                    |
| Help                                                                                                    | Informe a quantidade de parcelas.                                                                                                    |
| ·                                                                                                    |                                                                                                    |
| Campo                                                                                                    | RHH_SEQ                                                                                                    |
| Campo<br>Tipo                                                                                                    | RHH_SEQ<br>Caracter                                                                                                    |
| Campo<br>Tipo<br>Tamanho                                                                                                    | RHH_SEQ<br>Caracter<br>01                                                                                                    |
| Campo<br>Tipo<br>Tamanho<br>Decimal                                                                                                    | RHH_SEQ<br>Caracter<br>01<br>0                                                                                                    |
| Campo<br>Tipo<br>Tamanho<br>Decimal<br>Formato                                                                                                    | RHH_SEQ<br>Caracter<br>01<br>0<br>9                                                                                                    |
| Campo<br>Tipo<br>Tamanho<br>Decimal<br>Formato<br>Título                                                                                                    | RHH_SEQ   Caracter   01   0   9   Seq. Verba                                                                                                   |
| Campo<br>Tipo<br>Tamanho<br>Decimal<br>Formato<br>Título<br>Descrição                                                                                                    | RHH_SEQ   Caracter   01   0   9   Seq. Verba   Seqüencia Verba                                                                                 |
| Campo<br>Tipo<br>Tamanho<br>Decimal<br>Formato<br>Título<br>Descrição<br>Obrigatório                                                                                                    | RHH_SEQ   Caracter   01   0   9   Seq. Verba   Seqüencia Verba   Não                                                                           |
| Campo<br>Tipo<br>Tamanho<br>Decimal<br>Formato<br>Título<br>Descrição<br>Obrigatório<br>Usado                                                                                                    | RHH_SEQ   Caracter   01   0   9   Seq. Verba   Seqüencia Verba   Não   Sim                                                                     |
| Campo<br>Tipo<br>Tamanho<br>Decimal<br>Formato<br>Título<br>Descrição<br>Obrigatório<br>Usado<br>Browse                                                                                                    | RHH_SEQ         Caracter         01         0         9         Seq. Verba         Seqüencia Verba         Não         Sim         Sim         |
| Campo<br>Tipo<br>Tamanho<br>Decimal<br>Formato<br>Título<br>Descrição<br>Obrigatório<br>Usado<br>Browse<br>Opções                                                                                                    | RHH_SEQ   Caracter   01   0   9   Seq. Verba   Seqüencia Verba   Não   Sim   Sim   -                                                           |
| CampoTipoTamanhoDecimalFormatoTítuloDescriçãoObrigatórioUsadoBrowseOpçõesValidação Sistema                                                                                                    | RHH_SEQ   Caracter   01   0   9   Seq. Verba   Seqüencia Verba   Não   Sim   Sim   -   -                                                       |
| CampoTipoTamanhoDecimalFormatoTítuloDescriçãoObrigatórioUsadoBrowseOpçõesValidação SistemaConsulta Padrão (F3)                                                                                                    | RHH_SEQ   Caracter   01   0   9   Seq. Verba   Seqüencia Verba   Não   Sim   Sim   -   -   -   -   -   -                                       |
| <ul> <li>Campo</li> <li>Tipo</li> <li>Tamanho</li> <li>Decimal</li> <li>Formato</li> <li>Título</li> <li>Descrição</li> <li>Obrigatório</li> <li>Usado</li> <li>Browse</li> <li>Opções</li> <li>Validação Sistema</li> <li>Consulta Padrão (F3)</li> <li>Help</li> </ul>                              | RHH_SEQ   Caracter   01   0   9   Seq. Verba   Seqüencia Verba   Não   Sim   Sim   -   -   -   Informe a Seqüencia da Verba.                   |
| <ul> <li>Campo</li> <li>Tipo</li> <li>Tamanho</li> <li>Decimal</li> <li>Formato</li> <li>Título</li> <li>Descrição</li> <li>Obrigatório</li> <li>Usado</li> <li>Browse</li> <li>Opções</li> <li>Validação Sistema</li> <li>Consulta Padrão (F3)</li> <li>Help</li> <li>Campo</li> </ul>               | RHH_SEQ   Caracter   01   0   9   Seq. Verba   Seqüencia Verba   Sim   Sim   Sim   Informe a Seqüencia da Verba.   RHH_QTDSEM                  |
| <ul> <li>Campo</li> <li>Tipo</li> <li>Tamanho</li> <li>Decimal</li> <li>Formato</li> <li>Título</li> <li>Descrição</li> <li>Obrigatório</li> <li>Usado</li> <li>Browse</li> <li>Opções</li> <li>Validação Sistema</li> <li>Consulta Padrão (F3)</li> <li>Help</li> <li>Campo</li> <li>Tipo</li> </ul> | RHH_SEQ   Caracter   01   0   9   Seq. Verba   Seqüencia Verba   Não   Sim   Sim   Sim   Informe a Seqüencia da Verba.   RHH_QTDSEM   Numérico |

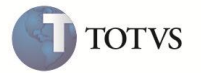

| Tamanho              | 09                                      |
|----------------------|-----------------------------------------|
| Decimal              | 02                                      |
| Formato              | @E 999,999.99                           |
| Título               | Aulas Sem.                              |
| Descrição            | Aulas Semanais                          |
| Obrigatório          | Não                                     |
| Usado                | Sim                                     |
| Browse               | Sim                                     |
| Opções               | -                                       |
| Validação Sistema    | -                                       |
| Consulta Padrão (F3) | -                                       |
| Help                 | Informe a quantidade de Aulas Semanais. |
| Campo                | RHH_DTPGT                               |
| Тіро                 | Data                                    |
| Tamanho              | 08                                      |
| Decimal              | 0                                       |
| Formato              |                                         |
| Título               | Dt.Pgto Fer.                            |
| Descrição            | Dt.Pagto Ferias                         |
| Obrigatório          | Não                                     |
| Usado                | Sim                                     |
| Browse               | Sim                                     |
| Opções               | -                                       |
| Validação Sistema    | -                                       |
| Consulta Padrão (F3) | -                                       |
| Help                 | Informe a data para pagamento.          |
| Campo                | RHH_ITEM                                |
| Тіро                 | Caracter                                |
| Tamanho              | 01                                      |
| Decimal              | 0                                       |
| Formato              | @!                                      |
| Título               | It. Contabil                            |
| Descrição            | Item Contabil                           |

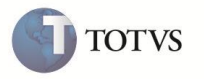

| Obrigatório          | Não                                  |
|----------------------|--------------------------------------|
| Usado                | Sim                                  |
| Browse               | Sim                                  |
| Opções               | -                                    |
| Validação Sistema    | Vazio() .or. CTB105ITEM(M->RHH_ITEM) |
| Consulta Padrão (F3) | -                                    |
| Help                 | Informe o item contábil.             |
| Campo                | RHH_CLVL                             |
| Тіро                 | Caracter                             |
| Tamanho              | 09                                   |
| Decimal              | 0                                    |
| Formato              | @!                                   |
| Título               | Classe Valor                         |
| Descrição            | Classe de Valor                      |
| Obrigatório          | Não                                  |
| Usado                | Sim                                  |
| Browse               | Sim                                  |
| Opções               | -                                    |
| Validação Sistema    | Vazio() .or. CTB105CLVL(M->RHH_CLVL) |
| Consulta Padrão (F3) | -                                    |
| Help                 | Informe a classe de valor.           |

#### 3. Criação de Índices (SIX):

| Índice       | RHH                                                                    |
|--------------|------------------------------------------------------------------------|
| Ordem        | 1                                                                      |
| Chave        | RHH_FILIAL+RHH_MAT+RHH_MESANO+RHH_DATA+RHH_VB+RHH_CC+RHH_ITEM+RHH_CLVL |
| Descrição    | Matric.+Ref. Pagto+Mês/Ano Dissid.+Verba Orig.+C. Custo+Item+Classe    |
| Proprietário | S                                                                      |
|              |                                                                        |
| Índice       | RHH                                                                    |
| Ordem        | 2                                                                      |
| Chave        | RHH_FILIAL+RHH_MAT+RHH_DATA+RHH_MESANO+RHH_VB+RHH_CC+RHH_ITEM+RHH_CLVL |
| Descrição    | Matric.+Mês/Ano Dissid.+Ref. Pagto+Verba Orig.+C. Custo+Item+Classe    |
| Proprietário | S                                                                      |

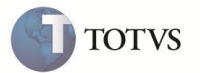

| Índice       | RHH                                                                    |
|--------------|------------------------------------------------------------------------|
| Ordem        | 3                                                                      |
| Chave        | RHH_FILIAL+RHH_MESANO+RHH_CC+RHH_MAT+RHH_DATA+RHH_VB+RHH_ITEM+RHH_CLVL |
| Descrição    | Ref. Pagto+C. Custo+Matric.+Mês/Ano Dissid.+Verba Orig.+Item+Classe    |
| Proprietário | S                                                                      |
|              |                                                                        |
| Índice       | RHH                                                                    |
| Ordem        | 4                                                                      |
| Chave        | RHH_FILIAL+RHH_MESANO+RHH_ITEM+RHH_CLVL+RHH_CC+RHH_MAT+RHH_DATA+RHH_VB |
| Descrição    | Ref. Pagto+Item+Classe+C. Custo+Matric.+Mês/Ano Dissid.+Verba Orig.    |
| Proprietário | S                                                                      |

#### 4. Criação de Grupo de Perguntas (SX1):

| Grupo     | GPCR04                  |
|-----------|-------------------------|
| Ordem     | 01                      |
| Pergunta  | Per. Inicial (MMAAAA) ? |
| Тіро      | Caracter                |
| Tamanho   | 06                      |
| Decimal   | 0                       |
| Validação | NaoVazio()              |
|           |                         |
| Grupo     | GPCR04                  |
| Ordem     | 02                      |
| Pergunta  | Per. Final (MMAAAA)?    |
| Тіро      | Caracter                |
| Tamanho   | 06                      |
| Decimal   | 0                       |
| Validação | NaoVazio()              |

#### 5. Alteração de Grupo de Perguntas (SX1):

| Grupo               | GPR240                          |
|---------------------|---------------------------------|
| Ordem               | 09                              |
| Pergunta            | Tipo ?                          |
| Alteração realizada | Inclusão da 3ª opção de seleção |
| Campo Alterado      | Item 3 (Combo / Check)          |
| Nova opção          | Dissídio                        |

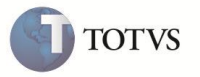

| Grupo               | GPR040                          |
|---------------------|---------------------------------|
| Ordem               | 02                              |
| Pergunta            | Imprimir Folha ?                |
| Alteração realizada | Inclusão da 5ª opção de seleção |
| Campo Alterado      | Item 5 (Combo / Check)          |
| Nova opção          | Dissídio                        |
|                     |                                 |
| Grupo               | GPR060                          |
| Ordem               | 08                              |
| Pergunta            | Tipo de Impressao ?             |
| Alteração realizada | Inclusão da 3ª opção de seleção |
| Campo Alterado      | Item 3 (Combo / Check)          |
| Nova opção          | Dissídio                        |

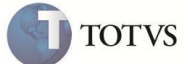

### Informações Técnicas

| Tabelas Utilizadas    | SRV – Cadastro de Verbas;<br>SRC – Lançamentos Mensais;<br>SRD – Lançamentos Acumulados;<br>RHH – Acumulado de Dissídio.                                                                                                    |
|-----------------------|----------------------------------------------------------------------------------------------------|
| Rotinas Envolvidas    | GPEA040 – Cadastro de Verbas;<br>GPEM690 – Cálculo de dissídio retroativo;<br>GPEM240 – Gera arquivo com os dados do INSS – GPS;<br>GPEM610 – Gera arquivo com os dados do FGTS e INSS – SEFIP;<br>GPEM640 – Cadastro de definições de Títulos;<br>GPEM650 – Gera Movimentação de Títulos no arquivo RC1 (Geração de Títulos);<br>GPER040 – Folha de Pagamento;<br>GPER060 – Mapa de Obrigações Sociais;<br>GPER240 – Impressão da Guia GRPS / GPS. |
| Sistemas Operacionais | Windows / Linux.                                                                                                    |